#### Tutoriel

Configuration Free-Cooling

V2.00 // Juni 2023

#### Configuration Free-Cooling

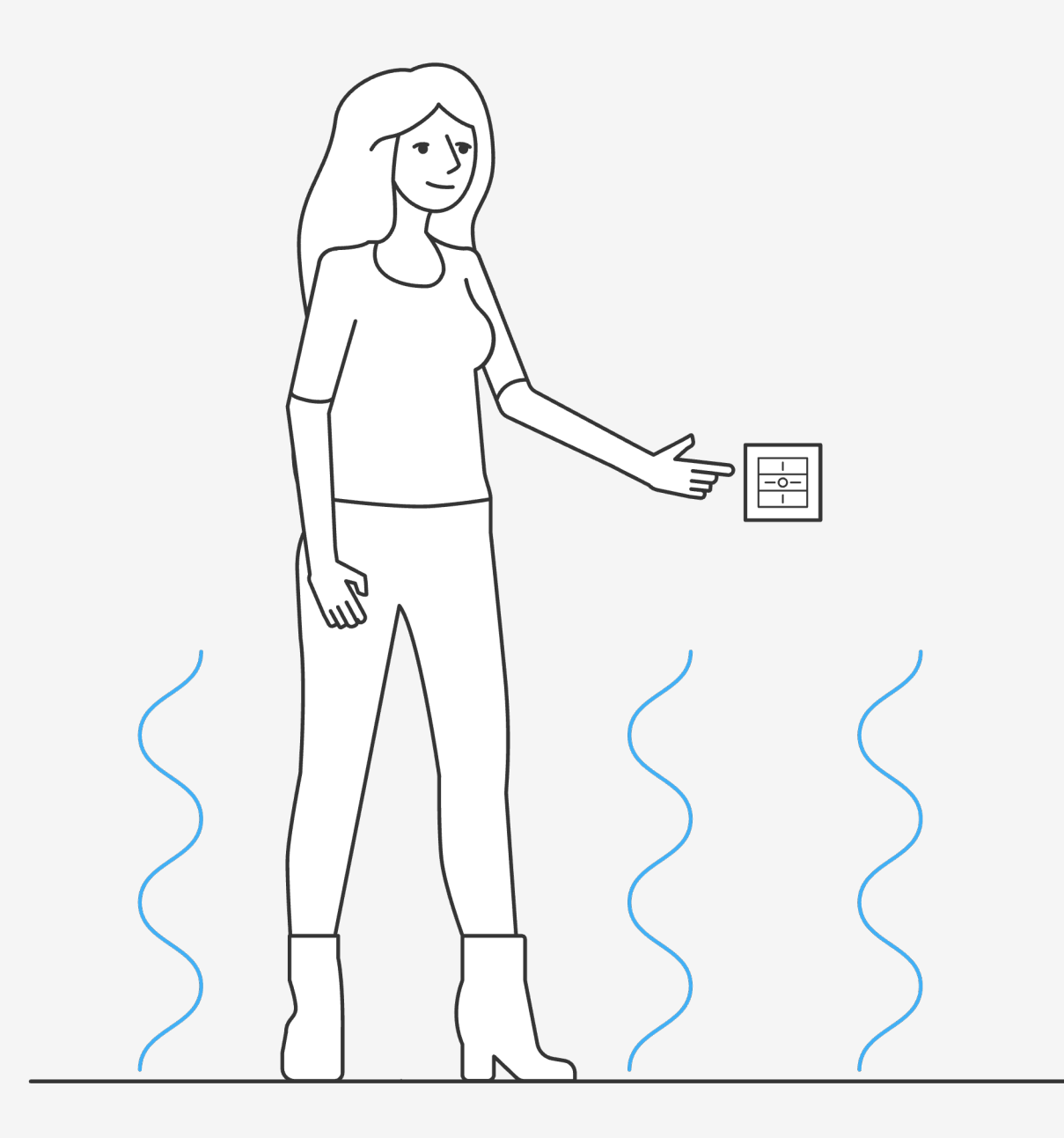

### Introduction

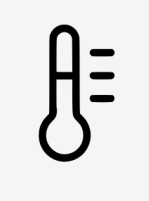

Configuration vanne de chauffage en mode refroidissement (free-cooling).

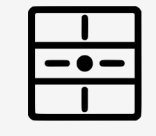

La température peut être contrôlée autant par l'application que par les touches

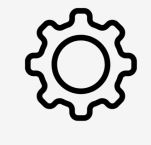

Le thermostat peut afficher jusqu'à 1-2 degré de delta. Le capteur peut être calibrer pour une plus grande précision.

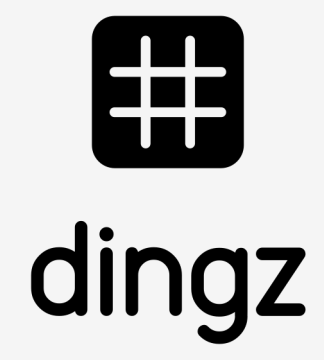

#### Tutoriel

Configuration Free-Cooling

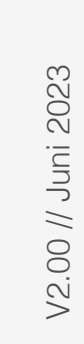

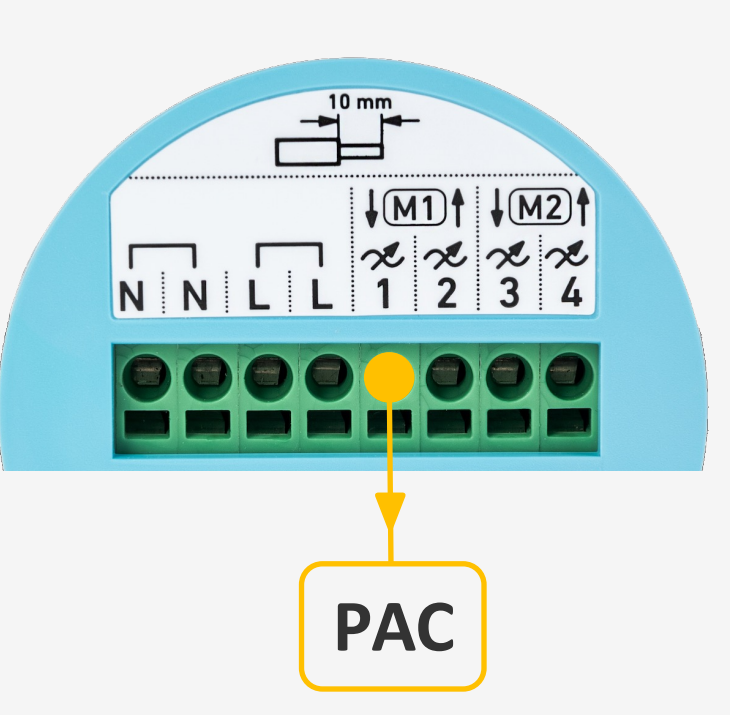

Pour automatiser l'inversion free-cooling, la pompe à chaleur (PAC) est reliée à l'entrée 1 du bornier d'un seul dingz (généralement installé dans le local technique).

L'information de l'inversion free-cooling est ensuite envoyée à tous les thermostats du logement à travers le réseau wifi.

Pour s'assurer que les autres interrupteurs reçoivent l'information, elle est envoyée à répétition.

### Installation

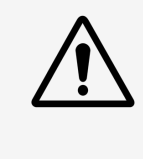

Veuillez lire attentivement les remarques importantes du manuel d'installation avant de commencer à installer le dingz.

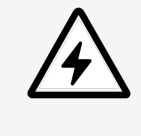

Le dingz Base ne peut être connectée ou déconnectée du réseau électrique (230V~) que par du personnel qualifié. Danger de mort!

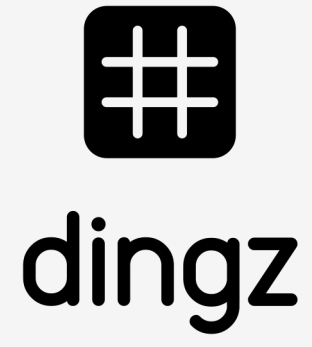

#### Tutoriel

Configuration Free-Cooling

V2.00 // Juni 2023

# Configuration entrée free-cooling

Dans **Entrée** on sélectionne le type d'entrée comme **Contact** et comme type de contact **Free-Cooling.** un contact libre de potentiel peut par exemple être relié à l'interrupteur dingz.

| 09:26<br>⊲ dingz                                       | 192.168.0.103   | "   \$ ■   |
|--------------------------------------------------------|-----------------|------------|
| <b>dingz plus</b><br>Pompe à chaleur • Local technique |                 |            |
| Télécomma                                              | inde Sy         | stème      |
| Boutons                                                | 5 S             | orties     |
| Ventilateu                                             | ur Détec<br>mou | cteurs de  |
| <del>اين.</del><br>Lux                                 | The             | Tmostat    |
| Moteurs                                                | 5 E             | →<br>ntrée |
| Lumière de                                             | nut Se          |            |

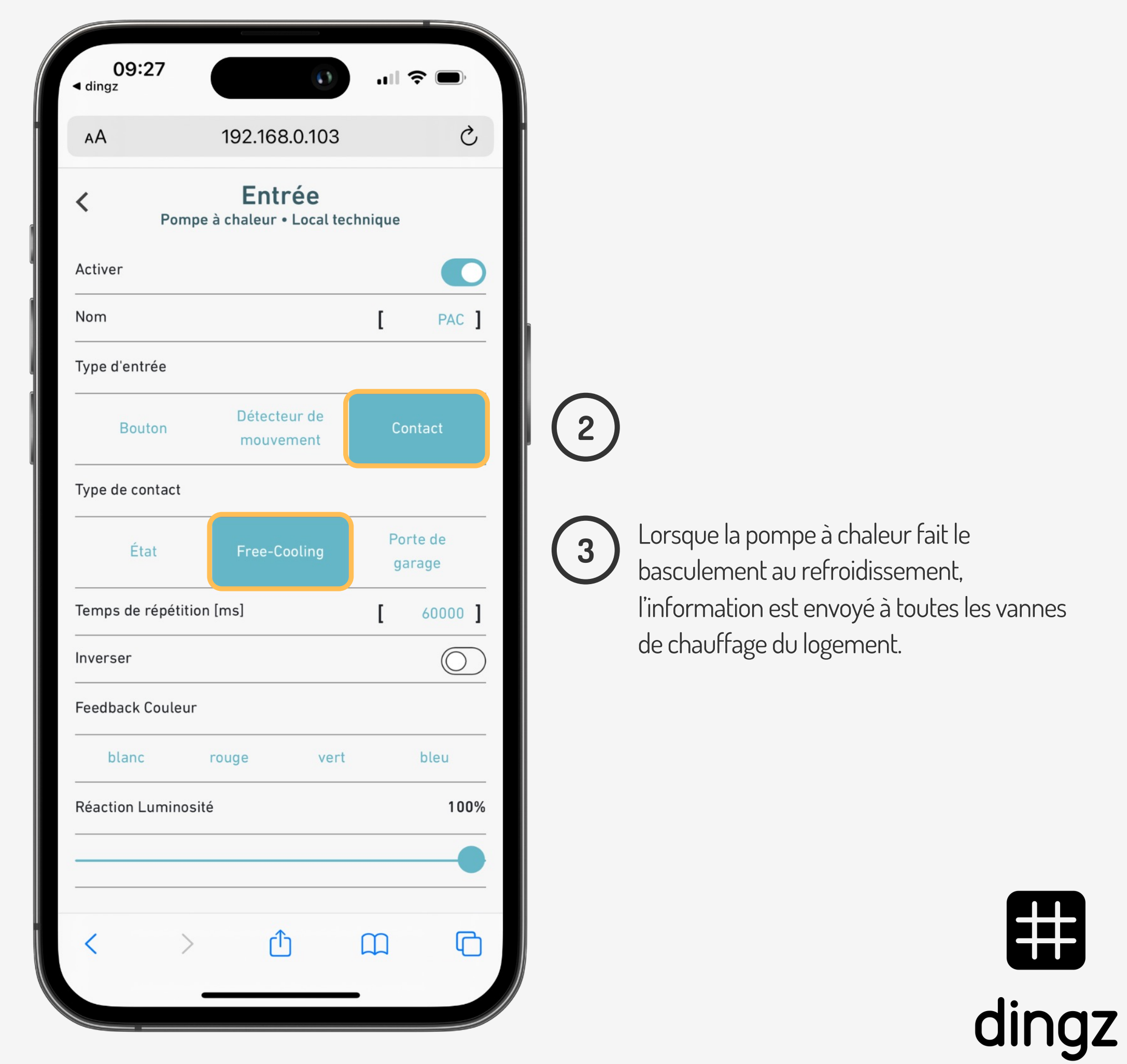

#### Tutoriel

Configuration Free-Cooling

V2.00 // Juni 2023

Dans **Sorties**, on active la **Vanne de chauffage** en circuit **Chauffer / Refroidir** pour pouvoir basculer dans les 2 modes.

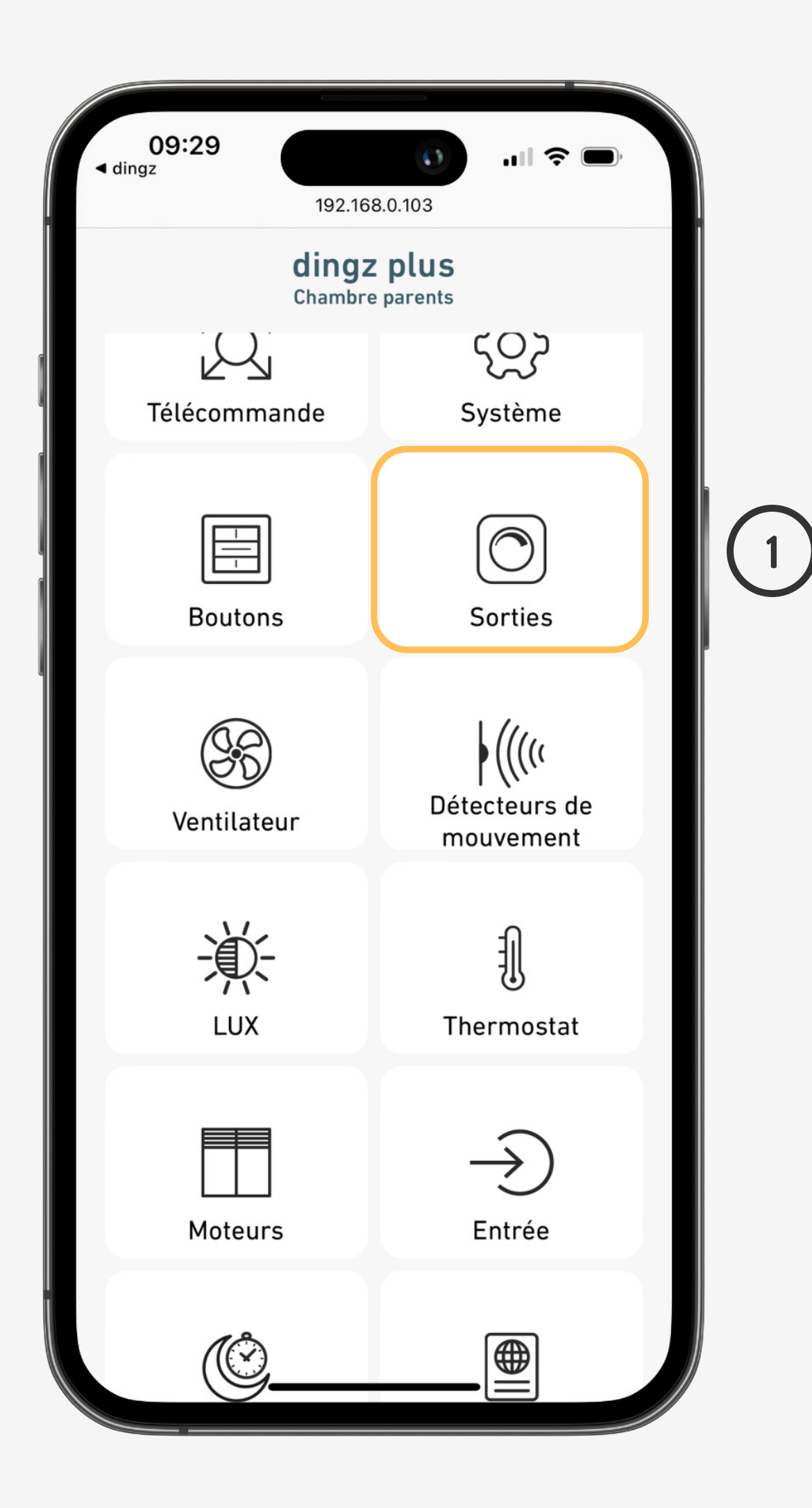

## **Configuration Sorties**

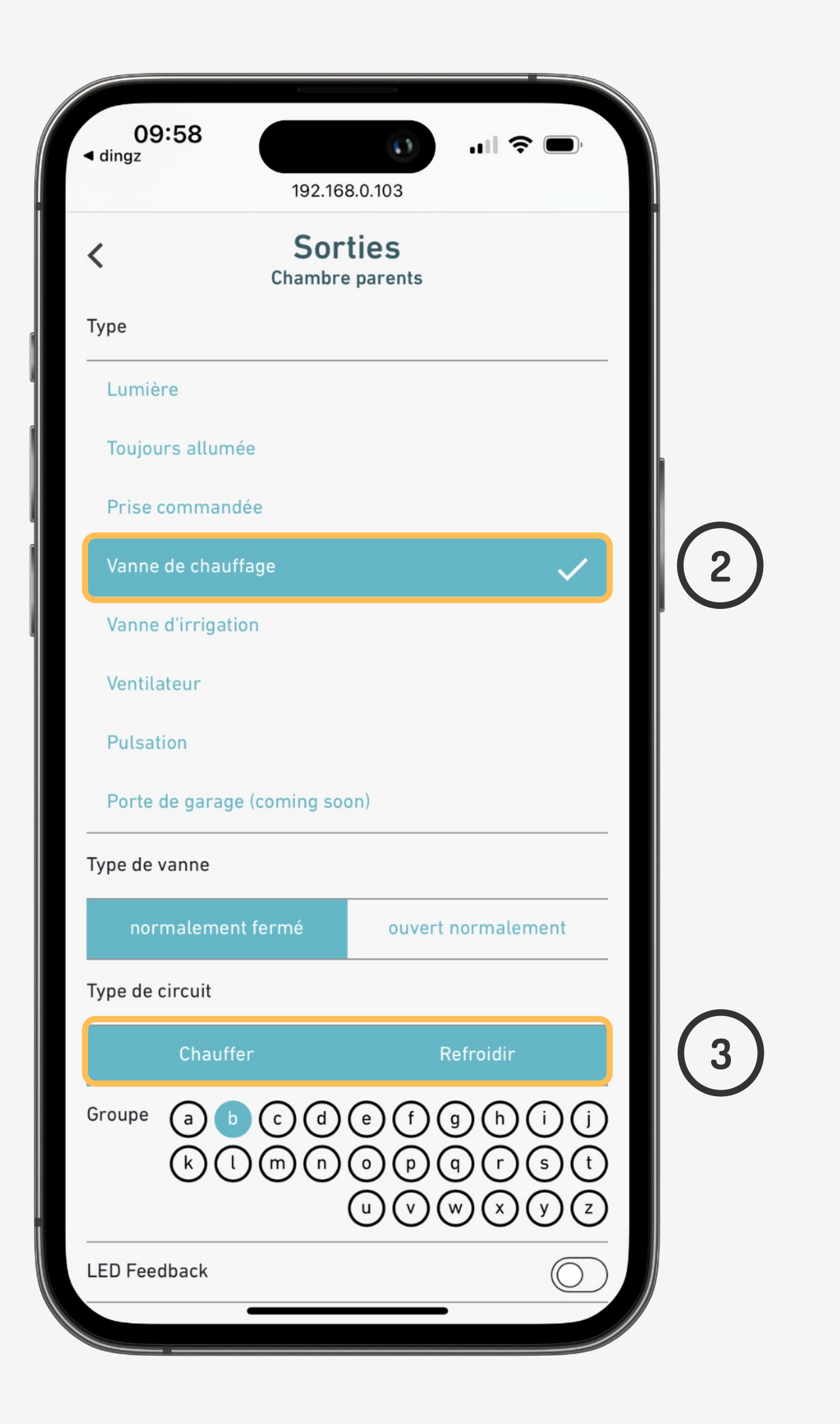

![](_page_3_Picture_8.jpeg)

#### Tutoriel

Configuration Free-Cooling

V2.00 // Juni 2023

Dans **Thermostat**, on lie la commande de vanne de chauffage (thermo) pour avoir le contrôle du chauffage sur l'application. Le **Free-cooling** doit également être activé.

![](_page_4_Figure_6.jpeg)

# **Configuration Thermostat**

![](_page_4_Picture_8.jpeg)

(4)

![](_page_4_Picture_10.jpeg)

#### Tutoriel

Configuration Free-Cooling

V2.00 // Juni 2023

Le thermostat est maintenant visible et la température de consigne peut être réglée via l'application en cliquant sur l'icône Thermostat.

![](_page_5_Picture_6.jpeg)

# **Configuration Thermostat**

![](_page_5_Picture_8.jpeg)

Mode de Free-cooling

![](_page_5_Picture_10.jpeg)

![](_page_5_Picture_11.jpeg)